## TUTORIEL CCLEANER – MISE A JOUR

Suivez le guide... pas à pas !

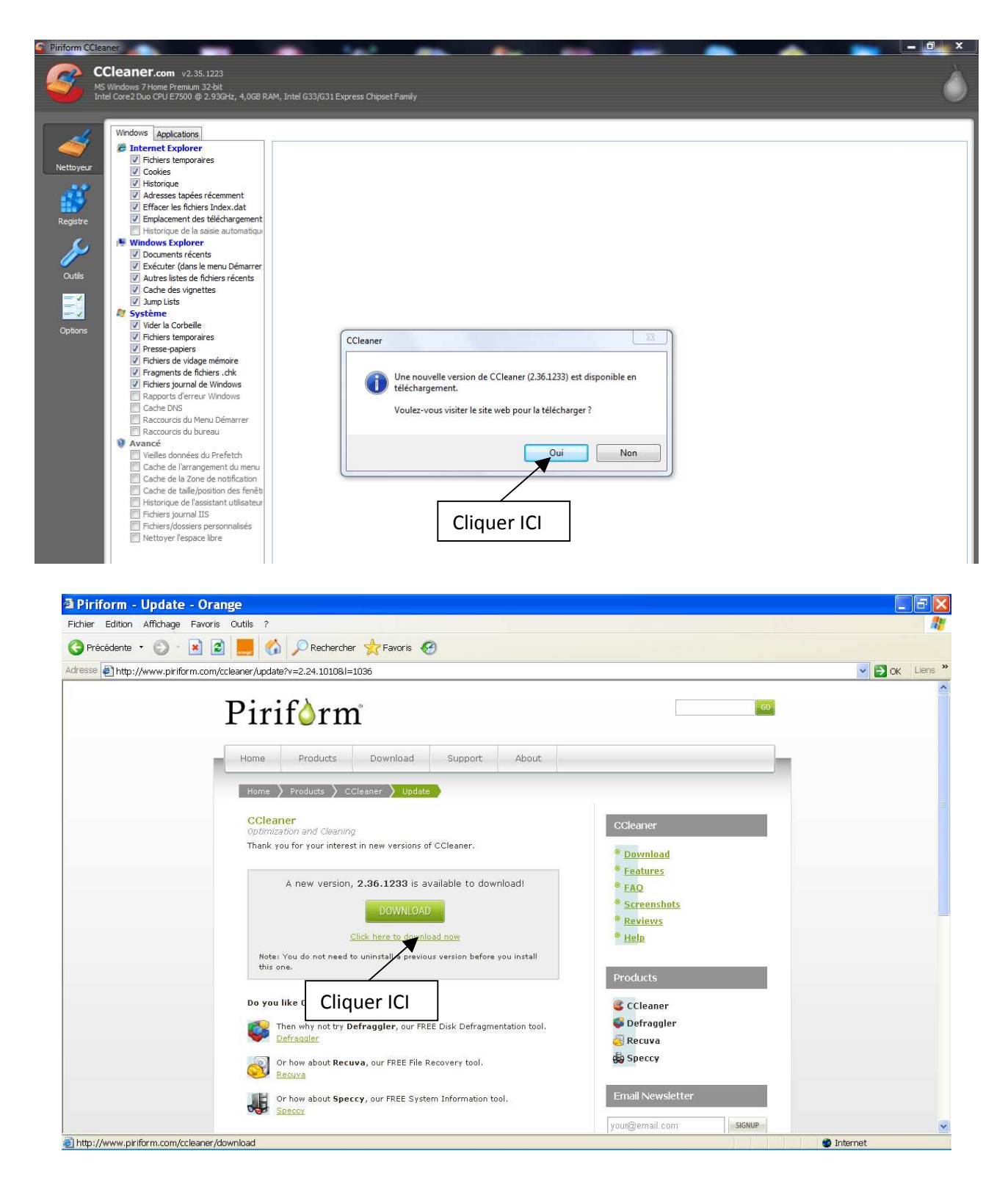

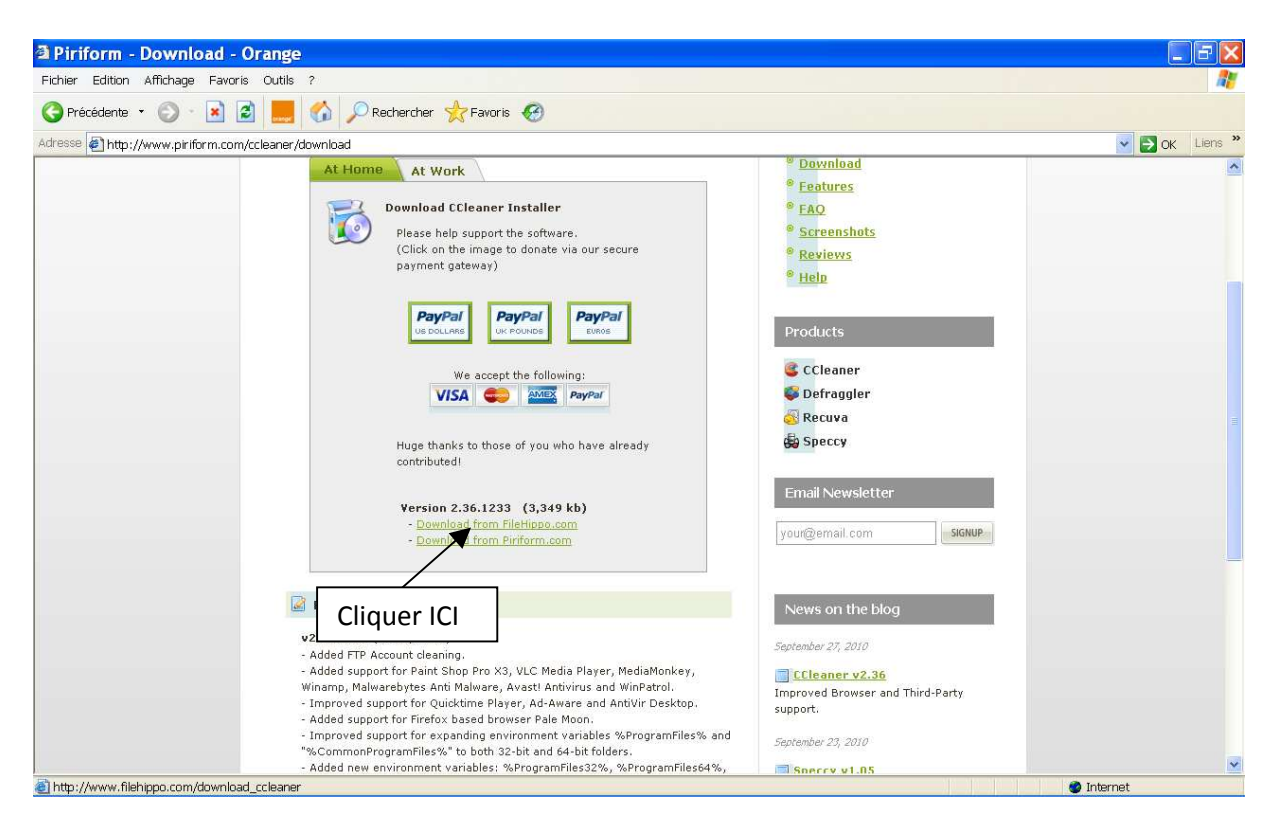

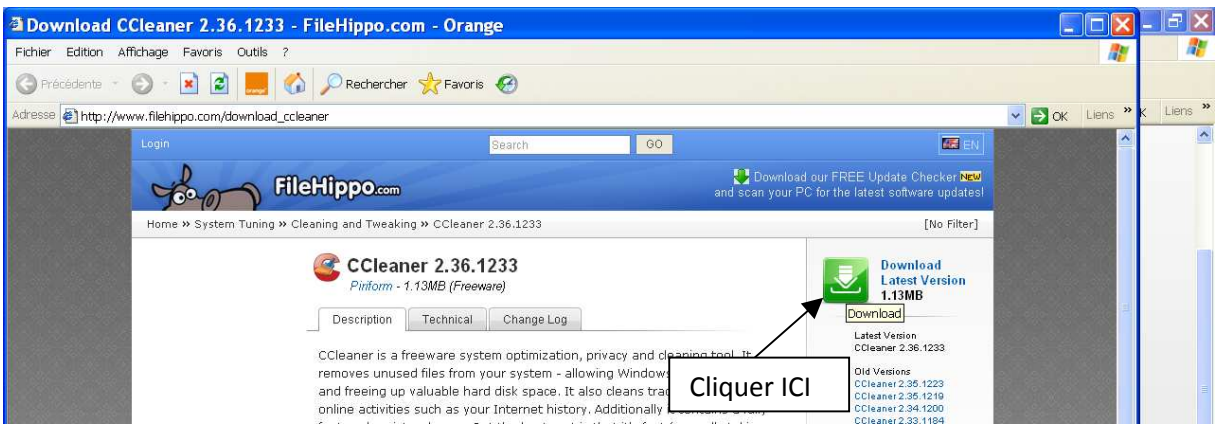

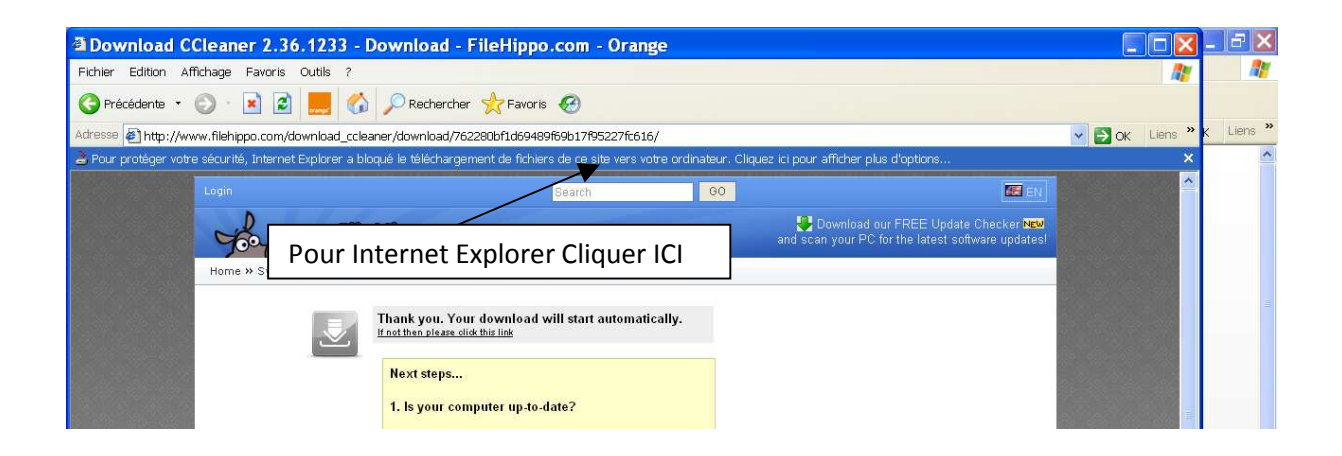

## Amicale Laïque de Poisat

Pour ceux qui ont Mozilla, la fenêtre « Enregistrer sous » s'ouvre,

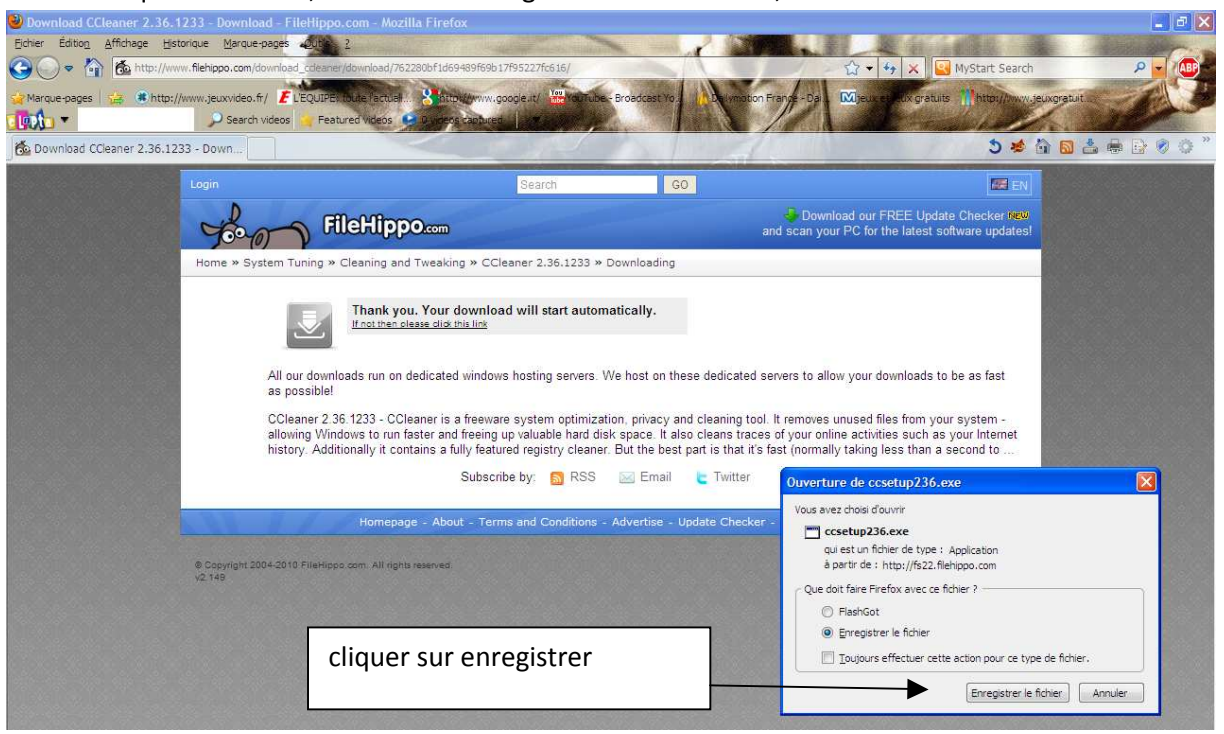

aller chercher le programme et clic droit sur « Exécuter en tant que... »

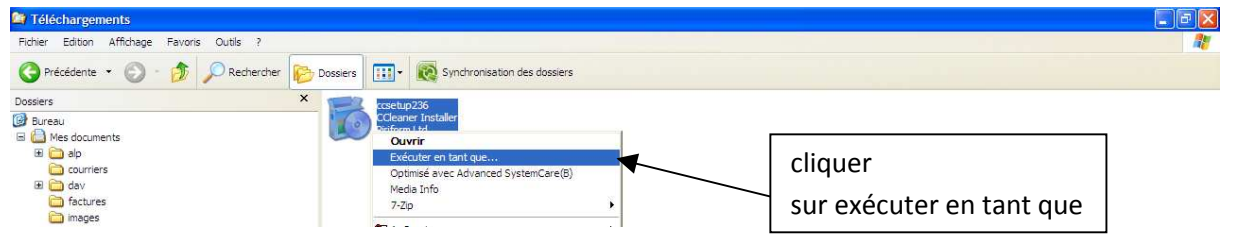

## votre mise à jour est faite,

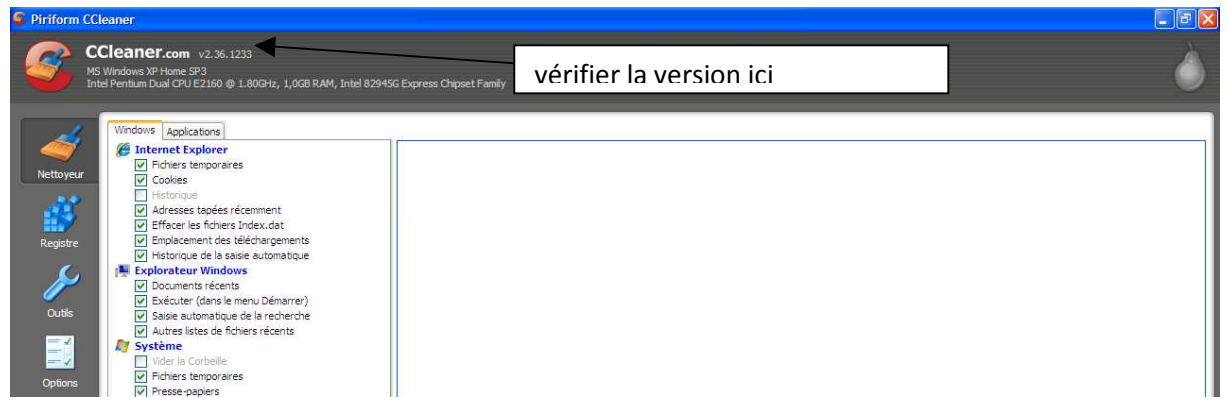